## 「ふくいみまもりSNS」の端末初期設定方法:利用者用(簡易版)\_WindowsPC向け

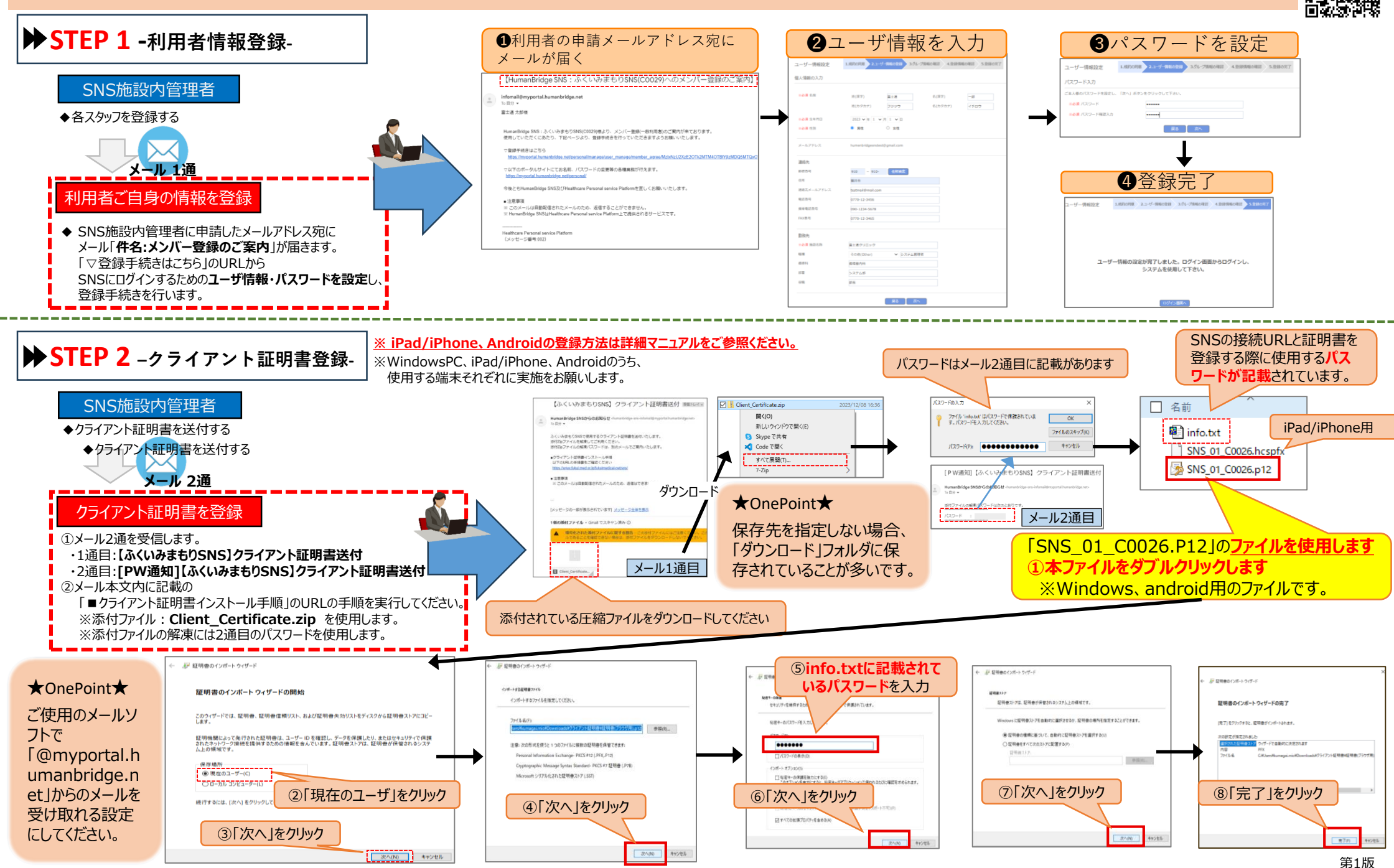

## 「ふくいみまもりSNS」の操作マニュアル:利用者用(簡易版)

【重要】端末の操作マニュアルの手順を簡易版として作成しています。詳細版はみまもりSNSのホームページよりマニュアルをご参照ください。

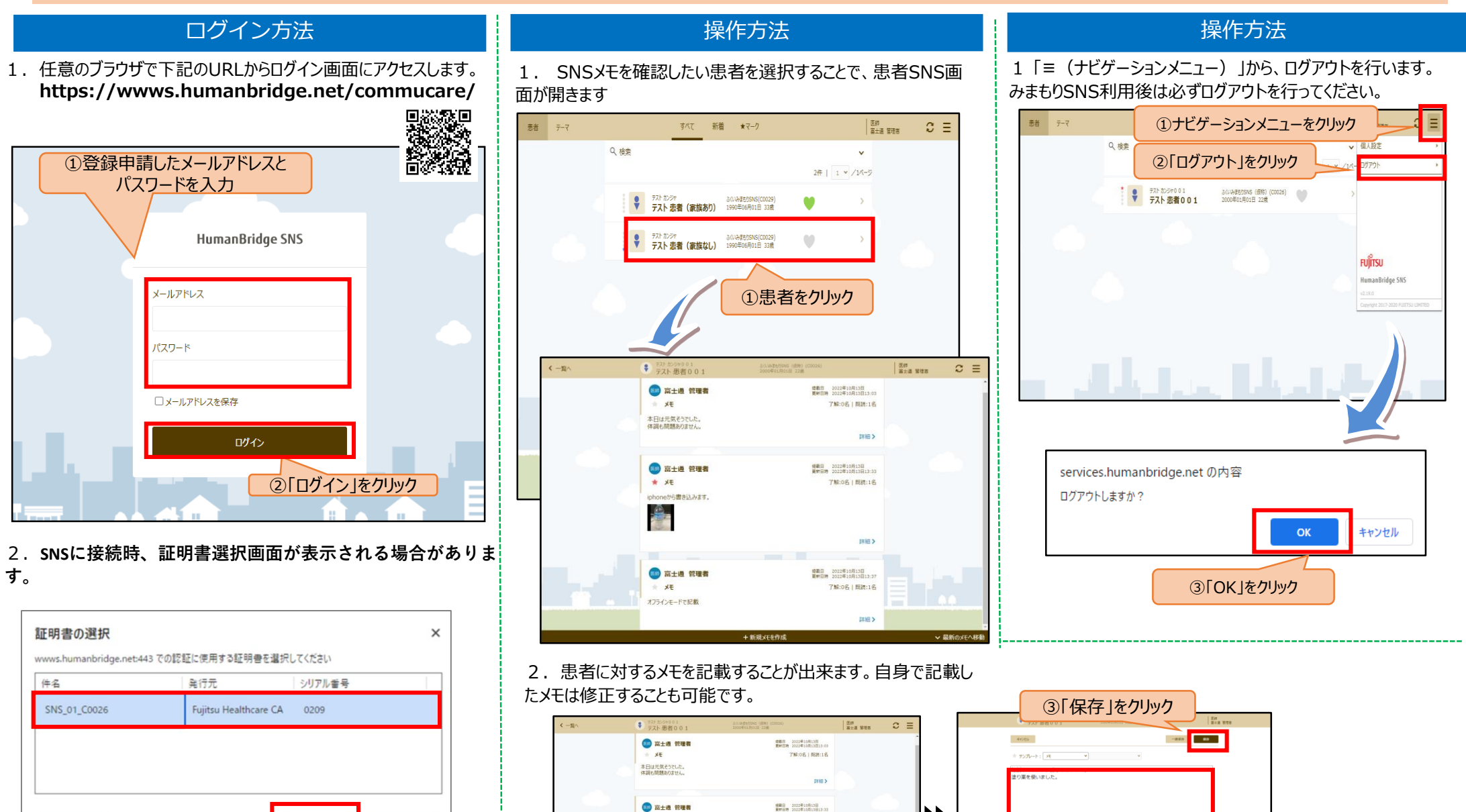

# XE

□ 高士通 管理者

①「新規メモを作成」をクリック

キャンセル

OK

SNSの証明書を選択し、

「OK lをクリックしてください

証明書情報

7解:0名|既积:1名

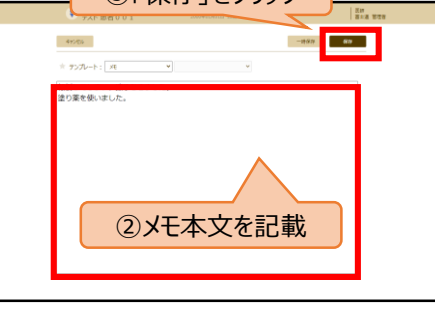